1. Spustite program Microsoft Outlook 2007

2. V hornom menu vyberte položku "Nástroje" a po vyrolovaní menu položku "Nastavenie kont"

| 😡 Outlook Dnes - Microsoft Outlook                          |            |                                         |     |  |
|-------------------------------------------------------------|------------|-----------------------------------------|-----|--|
| <u>S</u> úbor Úpr <u>a</u> vy Zo <u>b</u> raziť <u>K</u> am | <u>N</u> á | istroje Akci <u>e</u> Po <u>m</u> ocník | _   |  |
| 👔 N <u>o</u> vé 👻 🚔 📑 O <u>d</u> oslať aleb                 | c          | Odoslať a prijať                        | ۵.  |  |
| Pošta                                                       |            | O <u>k</u> amžité vyhľadávanie          |     |  |
| Obľúbené priečinky                                          | D          | A <u>d</u> resár Ctrl+Shift+B           |     |  |
| 🔯 Doručená pošta                                            | Ŵ          | Pravidlá a upozorn <u>e</u> nia         |     |  |
| Odoslaná pošta                                              |            | Vyčistiť poštovú schránku               |     |  |
| Poštové priečinky                                           | 0          | Vyprázdniť priečinok Odstránené položky | L . |  |
|                                                             |            | <u>F</u> ormuláre                       | 1   |  |
|                                                             |            | Makro •                                 |     |  |
|                                                             |            | <u>N</u> astavenie kont                 | 1   |  |
|                                                             |            | Centrum dô <u>v</u> eryhodnosti         | 1   |  |
|                                                             |            | P <u>r</u> ispôsobiť                    | L . |  |
|                                                             |            | Možnos <u>t</u> i                       |     |  |
|                                                             |            | E-mail Scan Proper <u>t</u> ies         | L   |  |
|                                                             |            | Sc <u>a</u> n for Viruses               |     |  |
|                                                             |            |                                         |     |  |
|                                                             |            |                                         |     |  |
|                                                             |            |                                         |     |  |

3. Otvorí sa sprievodca, v ňom klikom ľavého tlačidla na myši označte príslušný e-mailový účet a stlačte tlačidlo "Zmeniť"

| Konto - nastavenie                                                                                                |
|----------------------------------------------------------------------------------------------------|
| <b>E-mailové kontá</b><br>Môžete pridať alebo odstrániť konto. Môžete tiež vybrať konto a zmeniť jeho nastavenie. |
| E-mail Súbory s údajmi Informačné kanály RSS Zoznamy SharePoint Internetové kalendáre Publikované kalent          |
| Nové 💥 Opraviť 🚰 Zmeniť) 🕑 Predvoliť 🗙 Odstrániť 🔮 🐥                                                              |
| Meno Typ                                                                                                    |
| mrkva@gtsmail.sk POP/SMTP                                                                                         |
|                                                                                                    |
|                                                                                                    |
|                                                                                                    |
|                                                                                                    |
|                                                                                                    |
|                                                                                                    |
| E-mailové správy vybratého e-mailového konta sa doručujú do umiestnenia:                                          |
|                                                                                                    |
|                                                                                                    |
|                                                                                                    |
|                                                                                                    |
|                                                                                                    |
| Zavrieť                                                                                                    |

4. Otvorí sa okno nastavení v ktorom treba kliknúť na tlačidlo "Ďalšie nastavenia"

| Zmena e-mailového konta                                          |                                       |                                                                                                    |
|------------------------------------------------------------------|---------------------------------------|----------------------------------------------------------------------------------------------------|
| Nastavenie internetového e-ma<br>Všetky tieto nastavenia sú nevy | ailu<br>hnutné na zabezpečenie fungov | rania e-mailového konta.                                                                                    |
| Informácie o používateľovi                                       |                                       | Test nastavenia konta                                                                                       |
| Vaše meno:                                                       | Ferko Mrkvička                        | Po zadaní informácií na tejto obrazovke odporúčame<br>otostovať kosto klivnyťm po tlažido piščia. (Dožeduje |
| E-mailová adresa:                                                | mrkva@gtsmail.sk                      | sa sieťové pripojenie.)                                                                                     |
| Informácie o serveri                                             |                                       |                                                                                                    |
| Typ konta:                                                       | POP3                                  | Testovat hastavenie konta                                                                                   |
| Server prichádzajúcej pošty:                                     | pop.gts.sk                            |                                                                                                    |
| Server odchádzajúcej pošty (SMTP):                               | smtp.gts.sk                           |                                                                                                    |
| Prihlasovacie informácie                                         |                                       |                                                                                                    |
| Meno používateľa:                                                | mrkva                                 |                                                                                                    |
| Heslo:                                                           | ****                                  |                                                                                                    |
| 🗹 Zapamä                                                         | tať si heslo                          |                                                                                                    |
| Vyžadovať prihlásenie použitím ovi<br>heslom (SPA)               | erenia zabezpečeným                   | Ďalšie nastavenia                                                                                           |
|                                                                  |                                       | < Naspäť Ďalej > Zrušiť                                                                                     |

5. V okne ďalších nastavení prejdite na záložku "Server odosielanej pošty" a na nej zaškrtnite ikonu "Server odosielanej počty (SMTP) vyžaduje overenie" a následne ikonu "Použiť rovnaké nastavenia ako pre server prichádzajúcej pošty"

| Nastavenie                                                         | internetovél     | 10 e-mai   | lu         |                | ×    |
|--------------------------------------------------------------------|------------------|------------|------------|----------------|------|
| Všeobecné                                                          | Server odosiela  | inej pošty | Pripoje    | nie Spresnenie |      |
| Server o                                                           | dosielanej pošty | (SMTP) vy  | /žaduje o  | verenie        |      |
| OBoužiť rovnaké nastavenie ako pre server prichádzajúcej pošty     |                  |            |            |                |      |
| 🔵 Prihl                                                            | asovať sa ako    |            |            |                |      |
| Men                                                                | o používateľa:   |            |            |                |      |
| Hes                                                                | o;               |            |            |                |      |
|                                                                    |                  | 🗹 Zapama   | ätať si he | eslo           |      |
|                                                                    | /yžadovať overe  | nie zabezp | ečeným     | heslom (SPA)   |      |
| O Prihlásiť sa na server prichádzajúcej pošty pred odoslaním pošty |                  |            |            |                |      |
|                                                                    |                  |            |            |                |      |
|                                                                    |                  |            |            |                |      |
|                                                                    |                  |            |            |                |      |
|                                                                    |                  |            |            |                |      |
|                                                                    |                  |            |            |                |      |
|                                                                    |                  |            |            |                |      |
|                                                                    |                  |            |            |                |      |
|                                                                    |                  |            |            |                |      |
|                                                                    |                  |            |            |                |      |
|                                                                    |                  |            |            | OK Zri         | Jšiť |

6. Na záložke "Spresnenie" treba pre server prichádzajúcej pošty zaškrtnúť ikonu "Tento server vyžaduje šifrovanie pripojenia (SSL) " a nastaviť port 995. Pre server odosielanej pošty treba z ponuky daných možností vybrať typ šifrovaného pripojenia TLS a nastaviť port 587. Pokračujte stlačením tlačidla "OK"

| Nastavenie internetového e-mailu 🛛 🗙                                  |
|-----------------------------------------------------------------------|
| Všeobecné Server odosielanej pošty Pripojenie Spresnenie              |
| Čísla portov servera                                                  |
| Server prichádzajúcej pošty (POP3): 995 Použiť predvolené             |
| Tento server vyžaduje šifrované pripojenie (SSL)                      |
| Server odosielanej pošty (SMTP): 587                                  |
| Použiť nasledujúci typ šifrovaného pripojenia: TLS                    |
| Časové limity servera                                                 |
|                                                                       |
| Ponechávať kópie správ na serveri                                     |
| Odstrániť zo servera po uplynutí 🛛 10 🔷 dní                           |
| Pri odstránení z priečinka Odstránené položky odstrániť aj zo servera |
|                                                                       |
|                                                                       |
|                                                                       |
|                                                                       |
| OK Zrušiť                                                             |

## 7. Pokračujte tlačidlom "Ďalej"

| Zmena e-mailového konta 🛛 🔀                                                                                             |                     |                                                                                                    |  |  |
|----------------------------------------------------------------------------------------------------|---------------------|----------------------------------------------------------------------------------------------------|--|--|
| Nastavenie internetového e-mailu<br>Všetky tieto nastavenia sú nevyhnutné na zabezpečenie fungovania e-mailového konta. |                     |                                                                                                    |  |  |
| Informácie o používateľovi                                                                                              |                     | Test nastavenia konta                                                                                        |  |  |
| Vaše meno:                                                                                                    | Ferko Mrkvička      | Po zadaní informácií na tejto obrazovke odporúčame<br>otostovať kosto klikovtím po klažido piššie. (Dežiduje |  |  |
| E-mailová adresa:                                                                                                    | mrkva@gtsmail.sk    | sa siečové pripojenie.)                                                                                      |  |  |
| Informácie o serveri                                                                                                    |                     |                                                                                                    |  |  |
| Typ konta:                                                                                                    | POP3                |                                                                                                    |  |  |
| Server prichádzajúcej pošty:                                                                                            | pop.gts.sk          |                                                                                                    |  |  |
| Server odchádzajúcej pošty (SMTP):                                                                                      | smtp.gts.sk         |                                                                                                    |  |  |
| Prihlasovacie informácie                                                                                                |                     |                                                                                                    |  |  |
| Meno používateľa:                                                                                                    | mrkva               |                                                                                                    |  |  |
| Heslo:                                                                                                    | ****                |                                                                                                    |  |  |
| 🔽 Zapamä                                                                                                    | tať si heslo        |                                                                                                    |  |  |
| Vyžadovať prihlásenie použitím ove<br>heslom (SPA)                                                                      | erenia zabezpečeným | Ďalšie nastavenia                                                                                            |  |  |
|                                                                                                    |                     | < Naspäť Ďalej > Zrušiť                                                                                      |  |  |

## 8. Dokončite tlačidlom "Dokončit"

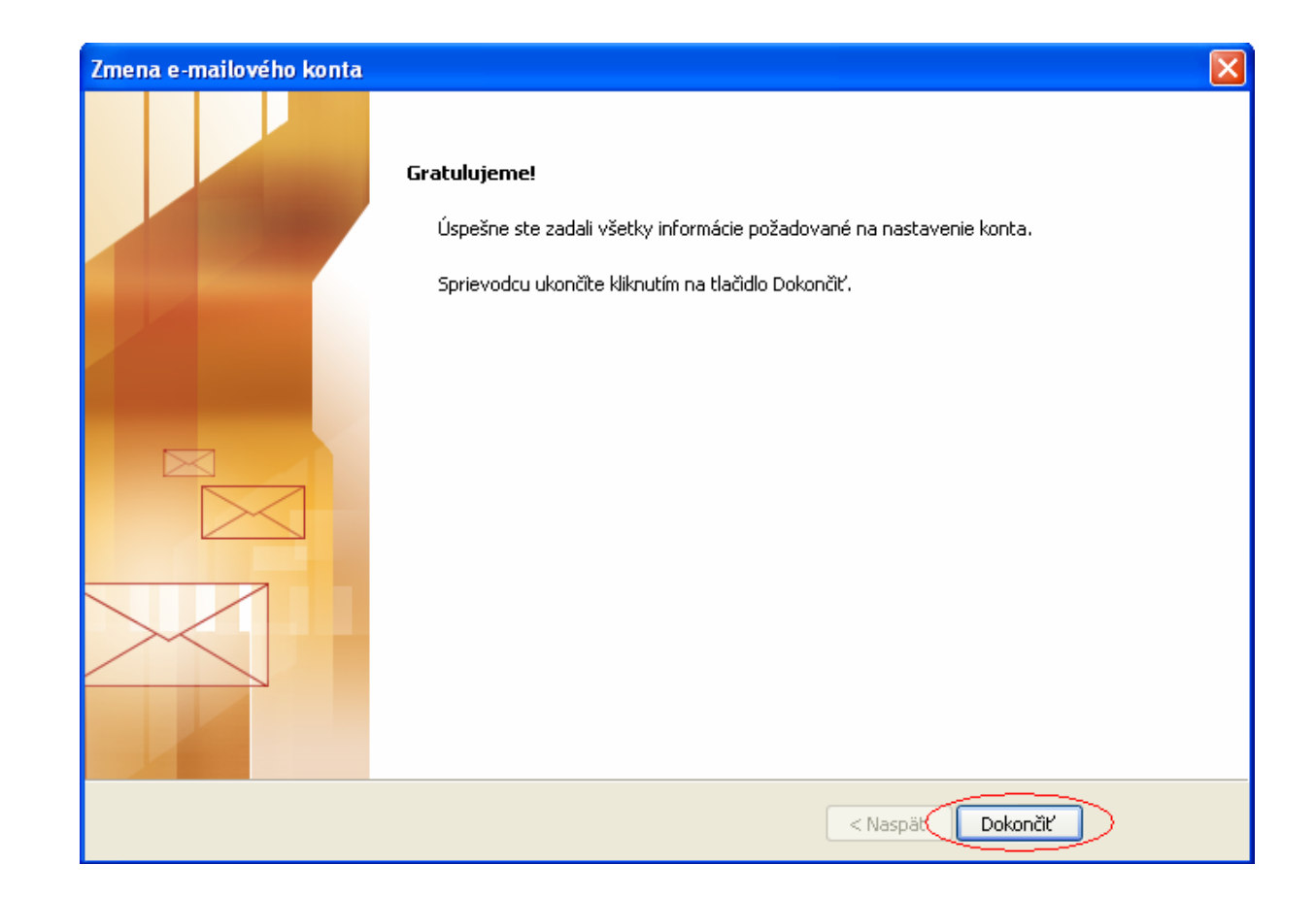